**CONTROL 8** 

## Using Visual Basic – Activity #3

1. Study the following form and its code:

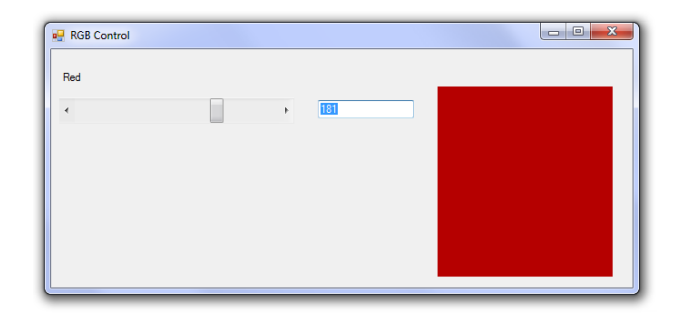

| Start Page Form1.vb [Design]                                                  | 20<br>20                                                                                     |
|-------------------------------------------------------------------------------|----------------------------------------------------------------------------------------------|
| Form1                                                                         | 🗸 🎬 (Declarations)                                                                           |
| Public Class Form1                                                            |                                                                                              |
| Dim red_var As Integer                                                        |                                                                                              |
| Private Sub HScrollBar1_Scroll(ByVal sender As<br>red var = HScrollBar1.Value | s System.Object, ByVal e As System.Windows.Forms.ScrollEventArgs) Handles HScrollBar1.Scroll |
| TextBox1.Text = red var                                                       |                                                                                              |
| PictureBox1.BackColor = Color.FromArgb(red                                    | d var, 0, 0)                                                                                 |
| - End Sub                                                                     | -                                                                                            |
| -Fnd Class                                                                    |                                                                                              |

Notice that a variable is declared in the public region (Dim red\_var As Integer).

Then, inside the "scroll event" of the horizontal scrollbar, that variable grabs the value of the scrollbar. I went back to the "Design" view and made sure that the properties on my scrollbar were:

- LargeChange 1
- Maximum 255
- Minimum 0

Next, that variable gets shown in a TextBox.

Finally, I paint the BackColor of my PictureBox with the shade of red of my variable.

2. Create your own VB Application that looks like this:

| RGB Control |   |   |  |
|-------------|---|---|--|
| Red         | Þ | 0 |  |
| Green       | Þ | 0 |  |
| Blue        | Þ | 0 |  |